# Vejledning til Mine Roemarker

Indtegning og registrering af dine roemarker

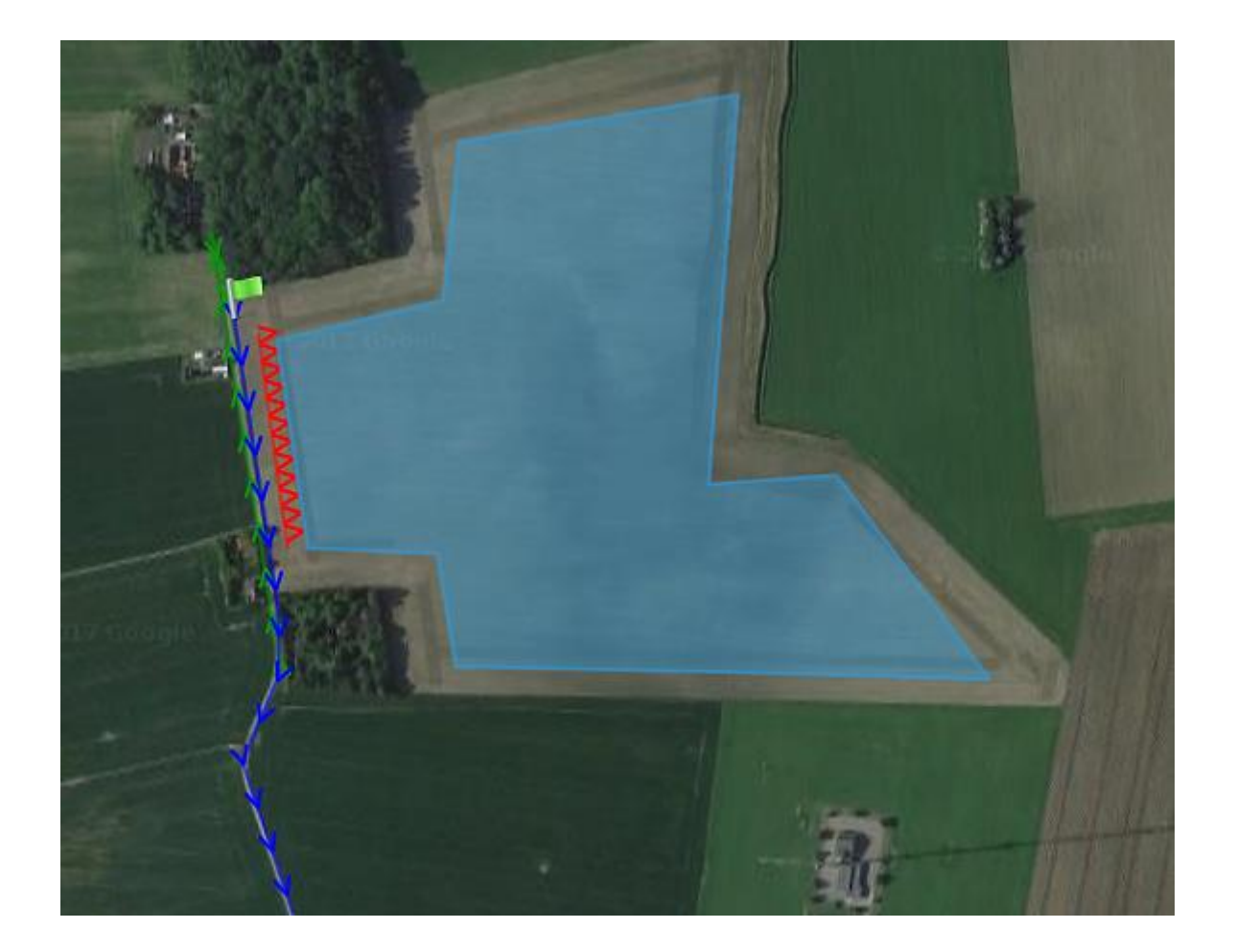

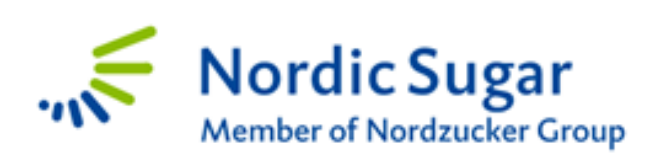

Agricenter Danmark

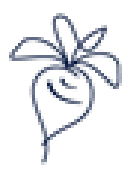

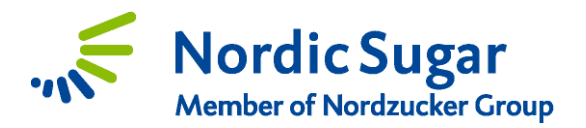

### Indholdsfortegnelse

| Forord                                                      | . 2 |
|-------------------------------------------------------------|-----|
| Kom i gang med indtegning af "Mine roemarker"               | . 3 |
| Markoversigt og registrering af roemark                     | . 3 |
| Grundopbygning af programmet                                | . 3 |
| Indtast grunddata (navngiv mark, areal m.m.)                | . 4 |
| Indtast kampagne-oplysninger (roeareal, sådato, sort, m.m.) | . 5 |
| Indtegn markgrænser og markindgang                          | . 6 |
| Indtegning af roekulens placering                           | . 7 |
| Sletning af et element (mark, flag , roekule eller rute)    | . 8 |
| Indtegning af til-/frakørselsruter                          | . 8 |
| Markoversigt II                                             | . 9 |
| Opdeling af mark1                                           | 10  |

#### Forord

Velkommen til Nordic Sugars markregistreringsprogram - Mine roemarker. Du vil blive bedt om at indtaste oplysninger gældende for hver af dine roemarker, både specifikt for dette kampagne-år, men også om dine marker generelt. På sigt vil du kunne finde dine marker i systemet, og dermed ikke skulle tegne dem ind, hvert år. Vi håber, at du finder programmet ligetil at bruge.

Hvis du har spørgsmål eller brug for vejledning,

kontakt Agricentret på 54 88 34 60

Vi hjælper gerne med indtegning via telefonen, hvor du fortæller os om areal, sorter, og så tidpunkt – Du er derfor altid velkommen til at ringe til Agricentret og få hjælp.

God fornøjelse.

Med venlig hilsen

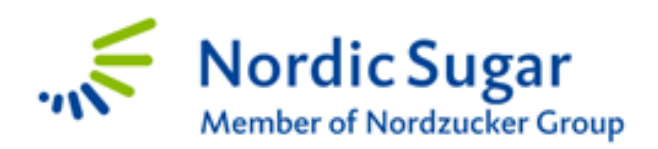

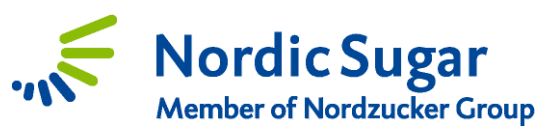

| Kom i gang med indtegning af "Mine roemarker" |                                              |                                 |               |           |                                              |  |
|-----------------------------------------------|----------------------------------------------|---------------------------------|---------------|-----------|----------------------------------------------|--|
| Log ind på Mine sider.                        |                                              |                                 |               |           |                                              |  |
| Klik nå linkat "Mina ra                       | omarkar" allar på r                          | nonuon "Nin                     | o roomarkar   | " +:1     |                                              |  |
| venstre for at komme                          | videre til markregis                         | strerings-pro                   | grammet.      | ui        |                                              |  |
|                                               |                                              |                                 | J             |           |                                              |  |
| Markoversigt og re                            | egistrering af ro                            | oemark                          |               |           |                                              |  |
|                                               |                                              |                                 |               | $\frown$  | I Markoversigten vil du                      |  |
| Markoversigt                                  |                                              |                                 | 1 IMP0        | RTER + NY | se, en oversigt over dine                    |  |
| MARKER KORT                                   |                                              |                                 |               |           | registrerede marker. Du                      |  |
| Nordic Sugar (3000000) × 2018 DK              | *                                            |                                 |               |           | marker og vælge dette                        |  |
| Marknavn ↑<br>Postnummer/by                   | roeareal (Ha)                                | roeareal (ha)                   | Afgrøde       | Overført  | års marker og udfylde                        |  |
| 27-0 Jarlstensgård<br>Harpelunde (Harpelunde) | 12,38                                        | 0,00                            | •             |           | informationer for                            |  |
| Harpelunde (Harpelunde) 29-0 Vejrupgård       | 9,16                                         | 0,00                            |               |           | marken.                                      |  |
| Harpelunde (Harpelunde)                       |                                              |                                 |               |           | Hvis der <u>ikke</u> står "roer"             |  |
|                                               |                                              |                                 |               |           | kolonnen med <b>Afgrøde</b> .                |  |
|                                               |                                              |                                 |               |           | betyder det at der ikke                      |  |
|                                               |                                              |                                 |               |           | er registreret roer i                        |  |
|                                               |                                              |                                 |               |           | denne mark det                               |  |
|                                               |                                              |                                 |               |           | pågældende år.                               |  |
|                                               |                                              |                                 |               |           | Første gang du åbner                         |  |
|                                               |                                              |                                 | • • • •       |           | programmet vil listen                        |  |
| Hvis du nar mere e                            | and 5 helt nye roema                         | arker til dette                 | ar, sa er det |           | være tom. For at                             |  |
| muligt at indiæse                             | markareai og markgi<br>et for dette. Hvis du | rænser fra din<br>bar under E m | EU-ansøgning  | ,         | oprette en mark, skal du                     |  |
| lettere og hurtiger                           | re at indtegne dem s                         |                                 | arker, er uet |           | KIIKKE pa " + Ny ",<br>averst til bøire (rød |  |
|                                               |                                              |                                 |               |           | cirkel).                                     |  |
| Grundonhygning a                              | fnrogrammet                                  |                                 |               |           |                                              |  |
| ar ana op by Sning a                          | - programmet                                 |                                 |               |           | Grundopbygning:                              |  |
|                                               |                                              |                                 |               |           | øverst i billedet vil du                     |  |
| Markoversigt                                  |                                              |                                 |               |           | kunne følge med i,                           |  |
|                                               |                                              |                                 |               |           | hvor langt du er.                            |  |
|                                               |                                              |                                 |               | -         | <b>.</b>                                     |  |
| Grunddata                                     | Kampagneoplysn                               | inger 📕 M                       | arkgrænser    |           | Den gule prik viser det                      |  |
|                                               |                                              |                                 |               |           | grønne prik viser de                         |  |
|                                               |                                              |                                 |               |           | afsluttede trin <b>Rød</b>                   |  |
|                                               |                                              |                                 |               |           | viser de trin. du ikke                       |  |
| Alle trin afsluttes med                       | at klikke på Fortsæ                          | et.                             |               |           | har gennemført eller                         |  |
| Sidste trin afsluttes ve                      | d at klikke på <b>Gem</b>                    | nederst til v                   | enstre.       |           | fuldført endnu.                              |  |
|                                               | • -                                          |                                 |               |           |                                              |  |
|                                               |                                              |                                 |               |           |                                              |  |
|                                               |                                              |                                 |               |           |                                              |  |

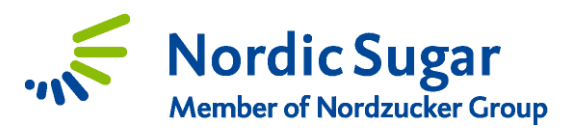

| nddata viser alle informationer om marken uafhængigt af om der<br>es sukkerroer, dvs. oplysninger som udgangspunkt ikke ændre sig<br>er til år. | felt for at udfylde de<br>Felter markeret med<br><u>skal</u> udfyldes.                                                                                                    |
|----------------------------------------------------------------------------------------------------|----------------------------------------------------------------------------------------------------|
| Grunddata Kampagneoplysninger Markgræns                                                                                                    | Angiv <b>Marknavn</b> , f.e<br>marknummer eller d<br>eget marknavn.                                                                                                    |
| Grunddata<br>Marknavn *                                                                                                    | Postnr./by, vælges p<br>listen ved at indtaste<br>postnummer i feltet.<br>Postnr./by bruges til<br>komme tættere på                                                                                                    |
| Postnummer/by: *                                                                                                    | markens placering placering placerin |
| Til-/frakørselsforhold * Vejforhold *                                                                                                    | Til-/fra-kørselsforho<br>vælg mellem de tre<br>muligheder, vælg de<br>som er mest gælden<br>for marken og roeku<br>placering.                                                                                                    |
|                                                                                                    | Afmeld mark, er hvis<br>vil have skjult mark p<br>markoversigten. Ma<br>kan ikke slettes, mer<br>skjules.                                                                                                    |
| Beskrivelse                                                                                                    | De mange firkanter s<br>ikke afkrydses. Det e<br>del af programmet s<br>anvendes i de andre<br>lande, men er ikke<br>relevant for Danmar                                                                                                    |
|                                                                                                    | Husk at angive mark<br>roeareal (Ha) til høji                                                                                                    |
| Roeareal (ha) *<br>• 49.92<br>49.92                                                                                                    | Klik på <b>Fortsæt</b> øver:                                                                                                    |

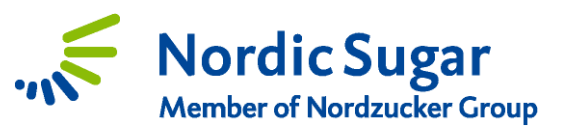

| Industries pågældende år.     Grunddata   Kampagne oplysninger    Kampagne oplysninger    Adgrede   603 Roer   Usereingsfalarik *   Nordie Sugar   Angiv leveringstidspunkt *   Bemærkninger fra dyrker til vognmand   Sådato   Sådato   Sådato   Angiv årsag til omsåning samt omsået areal   Omsåningsdato fra dyrker til vognmand   Angiv årsag til omsåning samt omsået areal Kik på "Roesort" og vælg din(e) sort (er) på listen. Klik på "Roesort" og vælg din(e) sort (er) på listen. Klik på "Roesort" og vælg din(e) sort (er) på listen. Klik på "Roesort" og vælg din(e) sort (er) på listen.                                                                                                    | mnagneonlysninger er onlysninger tilknyttet marken og dyrkning af                        | I højre side ved felte        |
|----------------------------------------------------------------------------------------------------|------------------------------------------------------------------------------------------|-------------------------------|
| Grunddata Kampagneoplysninger Markgrænser Markindgang   Kampagne oplysninger Afgræde   Afgræde 603 Roer   G03 Roer I feltet Angiv   Leveringsfabrik* Kampagne oplysninger   Nordic Sugar Først i kampagneoplysninger   Angiv leveringsfabrik* Først i kampagneoplysninger   Angiv leveringsfidspunkt * Det er opbygningen   Bemærkninger fra dyrker til vognmand I feltet Angiv optager salskab   Sådato C   Sådato Angiv årsag til omsåning samt omsået areal   Omsåningsdato Angiv årsag til omsåning samt omsået areal   Roesorter +                                                                                                    | kkerroer det pågældende år.                                                              | roeareal angives ige          |
| Grunddata       Kampagneoplysninger       Markgrænser       Markindgang         Kampagne oplysninger       Markindgang       I feltet Angiv         Afgrade       603 Roer       I feltet Angiv         Borner       Leveringsfabrik *       Skal du angive, hvis du ønsker at levere         Nordic Sugar       Efter leveringsfabrik *       Du vil tættere på         Angiv leveringstidspunkt *       skal du angive, orn selv tæger dine roer op (skriv dit eger noer op (skriv dit eger si kam pagne blive spurgt om dette ige skal du angive, orn selv tæger dine roer op (skriv dit eger noer op (skriv dit eger noer op (skriv dit eger                                                                                                    |                                                                                          | Det er opbygningen            |
| Grunddata       Kampagneoplysninger       Markgrænser       Markindgang         Árgade       ársag til at arealet skal oplyses to gang         Afgrade       il feltet Angiv         603 Roer       uønsker at levere         Leveringsfabrik*       Nordic Sugar         Nordic Sugar       Efter leveringsplan, kampagne plive         Angiv leveringstidspunkt *       kampagne plive         Bemærkninger fra dyrker til vognmand       I feltet Angiv optager.*         Bemærkninger fra dyrker til vognmand       I feltet Angiv optager.skal /maskinstation (skriv dit eget navn) el. af et roeoptager-selskab /maskinstation (skriv dit eget navn) el. af et roeoptager-selskab /maskinstation (skriv dit eget navn) el. af et roeoptager-selskab /maskinstation (skriv dit eget navn) el. af et roeoptager.skal Sådato         Sådato       ▲         Markinged option       Angiv årsag til omsåning samt omsået areal         Omsåningsdato m       ▲         Angiv årsag til omsåning samt omsået areal       pernæst skal Sådat         Bernæst skal Sådat       Bernæst skal Sådat         Markingen (et ellevis)       Kik på "Roesort" op vælg din(e) sort(er) på listen.         Kik på Fortsæt       Kik på Fortsæt                                                                                                    |                                                                                          | programmet, der er            |
| Kampagne oplysninger       Skal oplyses to gang         Afgrode       Afgrode         603 Roer       u ønsker at levere         Leveringsfabrik *       Nordic Sugar         Angiv leveringstidspunkt *       Du vil tættere på         Angiv roeoptager: *       I feltet Angiv optag         Bemærkninger fra dyrker til vognmand       I feltet Angiv optag         Sådato       Angiv årsag til omsåning samt omsået areal       I feltet*.         Omsåningsdato        Angiv årsag til omsåning samt omsået areal       Sid itet*.         Omsåningsdato        Angiv årsag til omsåning samt omsået areal       Kilk på "Roesort" op vælg din(e) sort(er) op å listen.         Kilk på Fortsæt       Kilk på Fortsæt       Kilk på Fortsæt                                                                                                    | Grunddata Kampagneoplysninger Markgrænser Markindgang                                    | årsag til at arealet          |
| Kampagne oplysninger       I feltet Angiv         Afgrade       603 Roer       I veringsfidspunkt         603 Roer       u ønsker at levere         Iveringsfabrik *       Nordic Sugar       Efter leveringsplan.         Angiv leveringstidspunkt *       Du vit ættere på         Angiv roeoptager: *       I feltet Angiv om dette ige så det kan ændres.         Bemærkninger fra dyrker til vognmand       I feltet Angiv om dette ige så det kan ændres.         Såning       I feltet Angiv årsag til omsåning samt omsået areal         Omsåningsdato 🗈        Angiv årsag til omsåning samt omsået areal         Omsåningsdato 🗈        Angiv årsag til omsåning samt omsået areal         Klik på Fortsæt       Klik på Fortsæt                                                                                                    |                                                                                          | skal oplyses to gange         |
| Afgrade       603 Roer       leveringstidspunkt         603 Roer       du ønsker at levere         Leveringsfabrik *       Nordic Sugar       Effer leveringsplan.         Angiv leveringstidspunkt *       Du vil tættere på         Angiv roeoptager. *       I feltet Angiv optag         Bemærkninger fra dyrker til vognmand       I feltet Angiv optag         Sådato       Sådato         Sådato       Angiv årsag til omsåning samt omsået areal         Omsåningsdato       Angiv årsag til omsåning samt omsået areal         Mik på "Roesort" op vælg din(e) sort(er) på listen.       Klik på Fortsæt                                                                                                    | Kampagne oplysninger                                                                     | I feltet Angiv                |
| 603 Roer       skal du angwe, hvis du ønsker at levere du ønsker at levere du ønskere du ønskere du øn                                                                                                    | Afgrøde                                                                                  | leveringstidspunkt            |
| Leveringsfabrik *         Nordic Sugar         Angiv leveringstidspunkt *         Angiv leveringstidspunkt *         Bemærkninger fra dyrker til vognmand         Såning         Såning         Sådato         Sådato         Angiv årsag til omsåning samt omsået areal         Omsåningsdato (*)         Angiv årsag til omsåning samt omsået areal         Messerter         Angiv årsag til omsåning samt omsået areal         Kik på "Roesorter         +         Kik på "Roesort" og vælg din(e) sort(er) på listen.         Klik på Fortsæt                                                                                                    | 603 Roer                                                                                 | skal du angive, hvis          |
| Leveringsfabrik *   Nordic Sugar   Angiv leveringstidspunkt *   Angiv roeoptager: *   I feltet Angiv oreoptager: *   I feltet Angiv oreoptager: *   Bemærkninger fra dyrker til vognmand   Såalato   Sådato   Sådato   Sådato   Angiv årsag til omsåning samt omsået areal   Omsåningsdato   Angiv årsag til omsåning samt omsået areal   Omsåningsdato   Kilk på "Roesorter   +                                                                                                    |                                                                                          | du ønsker at levere           |
| Nordic Sugar       I felter leveringsplan.         Angiv leveringstidspunkt *       Du vil tættere på kampagen blive spurgt om dette ige så det kan ændres.         Angiv roeoptager: *       I feltet Angiv optag skal du angive, om dette ige så det kan ændres.         Bemærkninger fra dyrker til vognmand       I feltet Angiv optag skal du angive, om dette ige så det kan ændres.         Såning       Sådato       I feltet Angiv årsag til omsåning samt omsået areal         Omsåningsdato       Angiv årsag til omsåning samt omsået areal       Er marken tilmeldt hybrid-ordningen, angives her ved at afkrydse feltet*.         Dernæst skal Sådat       Sört angives.       Klik på "Roesort" og vælg din(e) sort(er) på listen.                                                                                                    | Leveringsfabrik *                                                                        | Først i kamnagnen e           |
| Angiv leveringstidspunkt *<br>Angiv roeoptager: *<br>Bemærkninger fra dyrker til vognmand<br>Sådato<br>Sådato<br>Såd | Nordic Sugar                                                                             | Efter leveringsplan.          |
| Angiv leveringstidspunkt *       kampagen blive         Angiv roeoptager: *       I feltet Angiv optag         Bemærkninger fra dyrker til vognmand       I feltet Angiv optag         Såning       skal du angive, om og skriv dit eget         Sådato          Sådato          Magiv årsag til omsåning samt omsået areal       Kilk på fortsæt         Roesorter       +         Benærs skal Sådat          Sådato          Magiv årsag til omsåning samt omsået areal       Kilk på fortsæt                                                                                                    |                                                                                          | Du vil tættere på             |
| Angiv roeoptager: *   I feltet Angiv optage så det kan ændres. I feltet Angiv optage skal du angive, om og selv tager dine roer op (skriv dit eget navn) el. af et roeoptager-selskab /maxinstation (skri navnet på virksomheden). Sådato   Sådato   Angiv årsag til omsåning samt omsået areal Omsåningsdato   Angiv årsag til omsåning samt omsået areal Roesorter + Dernæst skal Sådat Klik på "Roesort" og vælg din(e) sort(er) på listen. Klik på Fortsæt                                                                                                    | Angiv leveringstidspunkt *                                                               | kampagen blive                |
| Angiv roeoptager: * så det kan ændres.   Bemærkninger fra dyrker til vognmand I feltet Angiv optag   Såning () (Skriv dit eget<br>navn) el. af et<br>roeoptager-selskab<br>/maskinstation (skri<br>navnet på<br>virksomheden).   Sådato () (Skriv dit eget<br>navn) el. af et<br>roeoptager-selskab<br>/maskinstation (skri<br>navnet på<br>virksomheden).   Sådato () (Skriv dit eget<br>navn) el. af et<br>roeoptager-selskab<br>/maskinstation (skri<br>navnet på<br>virksomheden).   Sådato () (Skriv dit eget<br>roeoptager-selskab<br>/maskinstation (skri<br>navnet på<br>virksomheden).   Broesorter +   Dernæst skal Sådat<br>og Sort angives.   Klik på "Roesort" og<br>vælg din(e) sort(er)<br>på listen.                                                                                                    |                                                                                          | spurgt om dette iger          |
| Angiv roeoptager: *       I feltet Angiv optag         Bemærkninger fra dyrker til vognmand       såu du angive, om og         Såning       op (skriv dit eget         Sådato          Angiv årsag til omsåning samt omsået areal       //maskinstation (skriv         Omsåningsdato          Angiv årsag til omsåning samt omsået areal       Er marken tilmeldt         Norsåningsdato          Angiv årsag til omsåning samt omsået areal       Er marken tilmeldt         Klik på "Roesorter       +         Dernæst skal Sådat       og Sort angives.         Klik på "Roesort" og vælg din(e) sort(er)       på listen.         Klik på Fortsæt                                                                                                    |                                                                                          | så det kan ændres.            |
| Bemærkninger fra dyrker til vognmand       I feltet Angiv optag<br>skal du angive, om o<br>selv tager dine roer<br>op (skriv dit eget<br>navn) el. af et<br>roeoptager-selskab<br>/maskinstation (skri<br>navnet på<br>virksomheden).         Sådato       Angiv årsag til omsåning samt omsået areal       Er marken tilmeldt<br>hybrid-ordningen,<br>angives her ved at<br>afkrydse feltet*.         Roesorter       +       Dernæst skal Sådat<br>og Sort angives.         Klik på "Roesort" og<br>vælg din(e) sort(er)<br>på listen.       Klik på Fortsæt                                                                                                    | Angiv roeoptager: *                                                                      |                               |
| Bemærkninger fra dyrker til vognmand       skal du angive, om de selv tager dine roer op (skriv dit eget navn) el. af et roeoptager-selskab /maskinstation (skri navnet på virksomheden).         Sådato                                                                                                    |                                                                                          | I feltet Angiv ontage         |
| Bemærkninger fra dyrker til vognmand       selv tager dine roer op (skriv dit eget navn) el. af et roeoptager-selskab /maskinstation (skri navnet på virksomheden).         Sådato <ul> <li>Angiv årsag til omsåning samt omsået areal</li> <li>Omsåningsdato</li> <li><ul> <li>Angiv årsag til omsåning samt omsået areal</li> <li>Ber marken tilmeldt hybrid-ordningen, angives her ved at afkrydse feltet*.</li> <li>Dernæst skal Sådat og Sort angives.</li> <li>Klik på "Roesort" og vælg din(e) sort(er) på listen.</li> <li>Klik på Fortsæt</li> </ul> </li> </ul>                                                                                                    |                                                                                          | skal du angive, om d          |
| Bemærkninger fra dyrker til vognmand       op (skriv dit eget navn) el. af et roeoptager-selskab /maskinstation (skrinavnet på virksomheden).         Sådato <ul> <li>Angiv årsag til omsåning samt omsået areal</li> <li>Omsåningsdato</li> <li><ul> <li>Angiv årsag til omsåning samt omsået areal</li> <li>Brenæst skal Sådat og Sort angives.</li> <li>Klik på "Roesort" og vælg din(e) sort(er) på listen.</li> <li>Klik på Fortsæt</li> </ul></li></ul>                                                                                                    |                                                                                          | selv tager dine roer          |
| Såning   Sådato   Sådato   Sådato   Angiv årsag til omsåning samt omsået areal   Omsåningsdato   Angiv årsag til omsåning samt omsået areal   Roesorter   +   Dernæst skal Sådat og Sort angives. Klik på "Roesort" og vælg din(e) sort(er) på listen. Klik på Fortsæt                                                                                                    | Bemærkninger fra dyrker til vognmand                                                     | op (skriv dit eget            |
| Såning<br>Sådato  Angiv årsag til omsåning samt omsået areal<br>Omsåningsdato  Angiv årsag til omsåning samt omsået areal<br>Angiv årsag til omsåning samt omsået areal<br>Roesorter +<br>Boesorter +<br>Commente de dyrkere der er tilmeldt bybriderdeigene kontakt Agricentert                                                                                                    | benterkninger na dyner ar vogimana                                                       | navn) el. af et               |
| Såning       /maskinstation (skrinavnet på virksomheden).         Sådato       Angiv årsag til omsåning samt omsået areal       Er marken tilmeldt hybrid-ordningen, angives her ved at afkrydse feltet*.         Roesorter       +       Dernæst skal Sådati og Sort angives.         Klik på "Roesort" og vælg din(e) sort(er) på listen.       Klik på Fortsæt                                                                                                    |                                                                                          | roeoptager-selskab            |
| Saning       Image: Saning state in the second state in the second                                                                                                    |                                                                                          | /maskinstation (skriv         |
| Sådato       Image: Sådato       Image: Sådato                                                                                                    | Saning                                                                                   | navnet pa                     |
| Sådato <ul> <li>Angiv årsag til omsåning samt omsået areal</li> <li>Omsåningsdato</li> <li>Angiv årsag til omsåning samt omsået areal</li> <li>Roesorter</li> <li> <li></li></li></ul>                                                                                                    |                                                                                          | virksomneuen).                |
| Omsåningsdato         Angiv årsag til omsåning samt omsået areal       hybrid-ordningen, angives her ved at afkrydse feltet*.         Roesorter +       Dernæst skal Sådata og Sort angives.         Klik på "Roesort" og vælg din(e) sort(er) på listen.       Klik på Fortsæt                                                                                                    | Sådato 💼 < >                                                                             | Er marken tilmeldt            |
| Omsåningsdato <ul> <li>Angiv arsag til omsåning samt omsådt areal</li> <li>angives her ved at afkrydse feltet*.</li> </ul> Roesorter         +           Varianse skal Sådate         Og Sort angives.           Klik på "Roesort" og vælg din(e) sort(er) på listen.         Klik på Fortsæt           Klik på Fortsæt         Klik på Fortsæt           Index of the durkere.         Index of the durkere.                                                                                                    | Angiv åreag til omgåning gamt omgågt groat                                               | hybrid-ordningen.             |
| Roesorter       +         Dernæst skal Sådate og Sort angives.         Klik på "Roesort" og vælg din(e) sort(er) på listen.         Klik på Fortsæt                                                                                                    | Omsåningsdato 🗄 < >                                                                      | angives her ved at            |
| Roesorter       +         Dernæst skal Sådate og Sort angives.         Klik på "Roesort" og vælg din(e) sort(er) på listen.         Klik på Fortsæt                                                                                                    |                                                                                          | afkrydse feltet*.             |
| Dernæst skal Sådat<br>og Sort angives.<br>Klik på "Roesort" og<br>vælg din(e) sort(er)<br>på listen.<br>Klik på Fortsæt                                                                                                    | Descerter (                                                                              |                               |
| og <b>Sort</b> angives.<br>Klik på " <b>Roesort</b> " og<br>vælg din(e) sort(er)<br>på listen.<br>Klik på <b>Fortsæt</b>                                                                                                    | Roesorter +                                                                              | Dernæst skal Sådato           |
| Klik på " <b>Roesort</b> " og<br>vælg din(e) sort(er)<br>på listen.<br>Klik på <b>Fortsæt</b>                                                                                                    |                                                                                          | og <b>sort</b> angives.       |
| vælg din(e) sort(er)<br>på listen.<br>Klik på <b>Fortsæt</b>                                                                                                    |                                                                                          | Klik på " <b>Roesort</b> " og |
| på listen.<br>Klik på <b>Fortsæt</b>                                                                                                    |                                                                                          | vælg din(e) sort(er)          |
| Klik på <b>Fortsæt</b>                                                                                                    |                                                                                          | på listen.                    |
| NIIK pd <b>Fortsæt</b>                                                                                                    |                                                                                          | Klik på Forteat               |
| ALE EXAMPLE AND THE DECEMENT OF A DECEMENTATION AND A DECEMENTATION AND A DECEMENTATION A DECEMENTATION AND A DECEMENTATION AND A DECEMENTATION A                                                                                                    | altat ar kun avaliat far da dyrkara, dar ar tilmaldt hybridardrianan, kantakt finisastat | Niik pa <b>rorisæt</b>        |

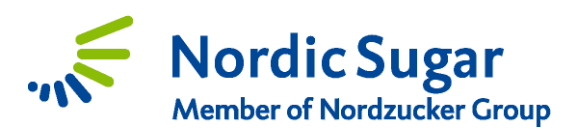

#### Indtegn markgrænser og markindgang

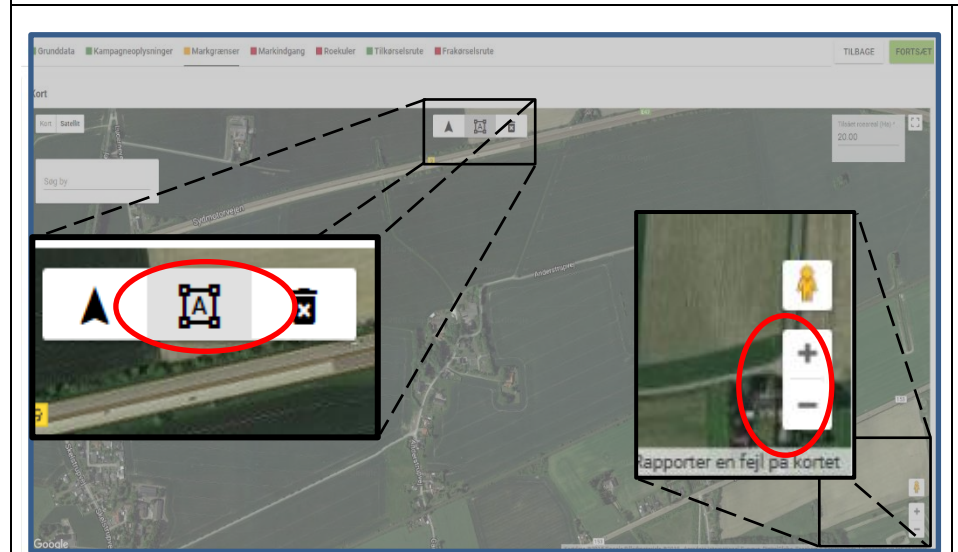

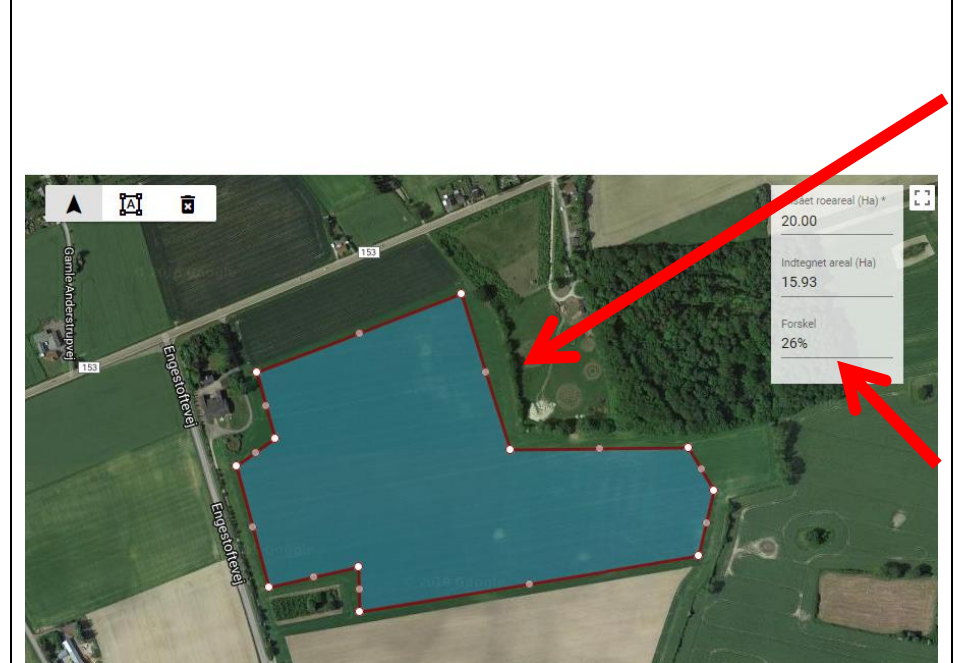

Ved indtegning af markgrænsen kan du zoome ind og ud på kortet ved at klikke på +/nederst til højre.

Hvis du ikke kan se din mark i første omgang, kan du flytte rundt på kortet ved at holde venstre muse-knap nede og trække kortet rundt.

For at tegne markgrænsen skal markøren være et +, hvis det ikke er tilfældet, kan du klikke på symbolet 🛐 øverst midt på kortet.

Klik derefter i hvert hjørne af din mark for at optegne din roemark. Roemarken er oprettet, når du placerer en prik oven i den første prik og marken bliver blå.

Markstørrelsen er vist i hektar i højre øverste hjørne. Ved optegning accepteres **en +/- 30 % difference** fra markens indberettet størrelse.

Det er muligt, at justerer markens størrelse, ved at trække i et punkt til den ønskede placering. Dette gøres ved at klikke og holde fast i punktet med musen.

Klik på Fortsæt

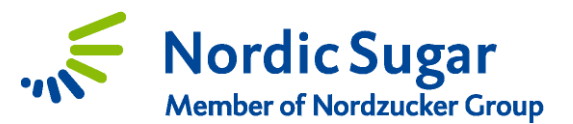

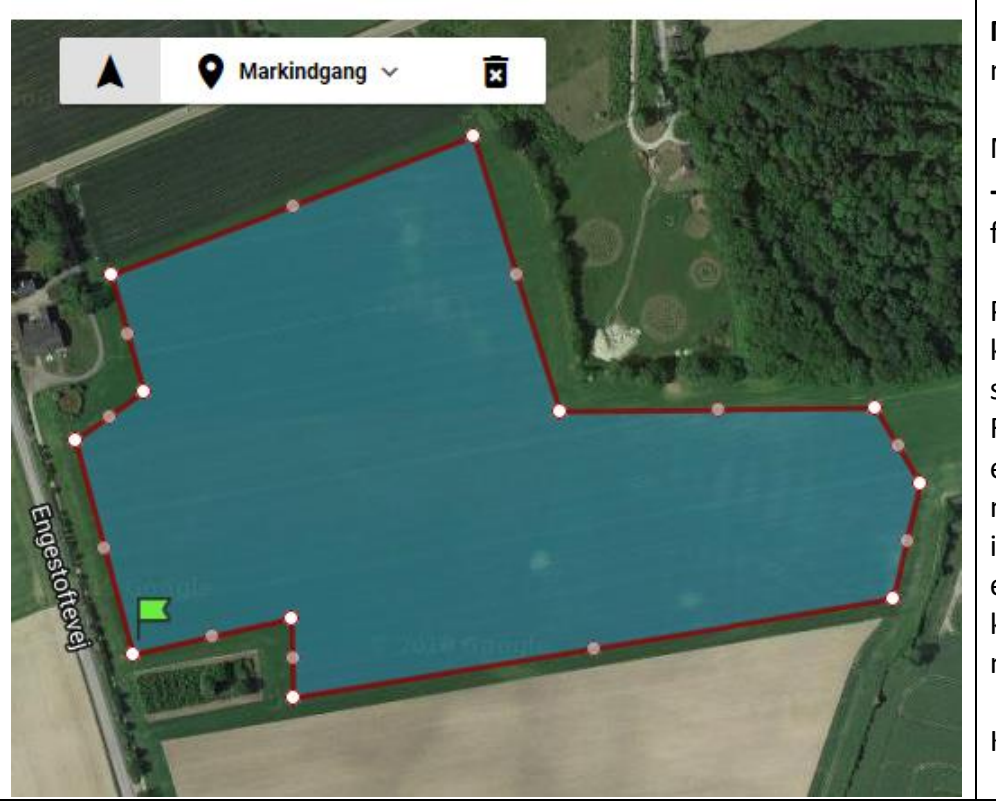

Markindgang skal nu markeres med et flag.

Markøren skal være et + for at kunne placerer flaget, ellers klik på

Placer flaget ved at klikke på det ønskede sted på kortet. Flaget viser, hvor der er en indgang ind til marken. Dette er til information for optager eller renselæsser, så de kan køre rigtigt ind i marken.

Klik på Fortsæt

Indtegning af roekulens placering

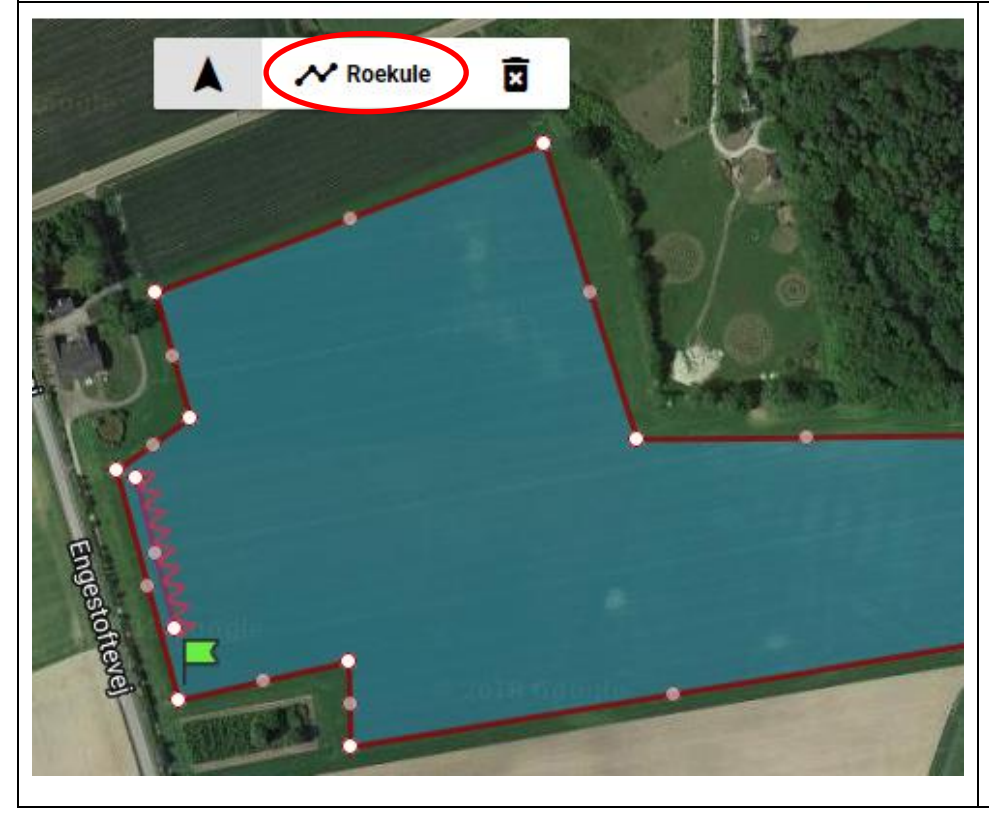

Nu skal den ønskede og forventede placering af din roekule indtegnes.

Klik på det ønskede sted på kortet for at starte roekulen og <u>dobbelt-klik</u> på det sted, hvor kulen stopper.

Det er muligt at indtegne flere roekuler i marken. Klik på symbolet, (se rød cirkel) og tegn den næste roekule, som den forrige.

Når roekulen er indtegnet, klik på Fortsæt

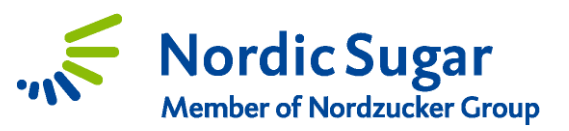

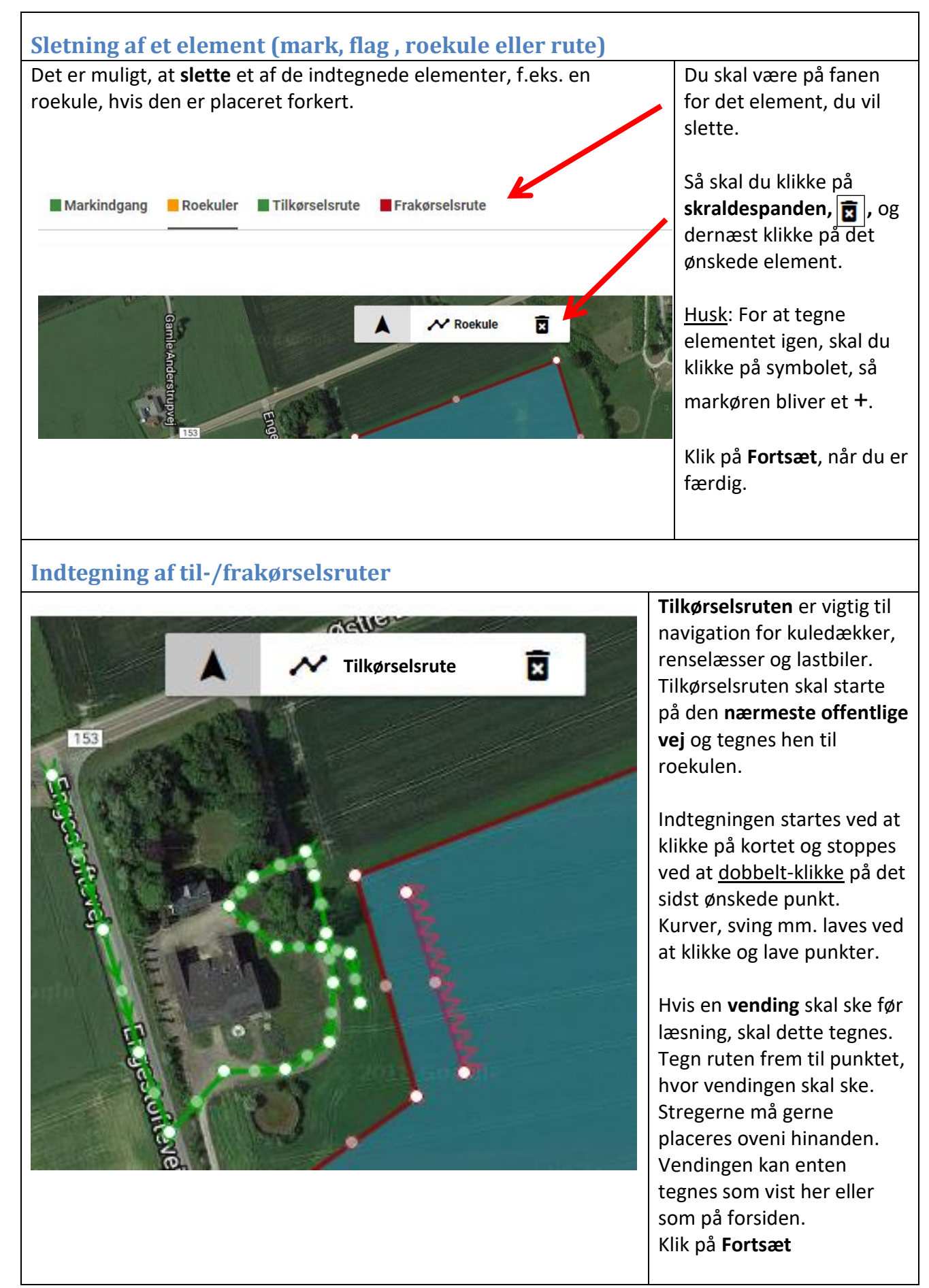

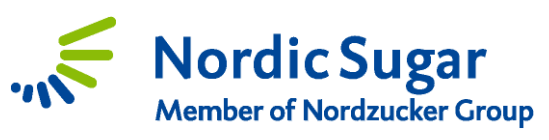

| Frakørselsrute               | <b>Frakørselsruten</b> indtegnes<br>på samme måde som<br>tilkørselsruten.<br>Den skal ligeledes ende på<br>en <b>offentlig vej</b> , og må<br>gerne tegnes oveni<br>tilkørselsruten.                               |
|------------------------------|----------------------------------------------------------------------------------------------------|
|                              | Markregistreringen er<br>færdig, og hvis, alle prikker<br>er grønne i toppen af<br>skærmen, (bortset fra den<br>fane, du er i) kan du gemme<br>marken.<br>Klik på " <b>Gem</b> " nederst til<br>venstre i skærmen. |
| GEM ANNULLER                 |                                                                                                    |
| Markoversigt II              |                                                                                                    |
| MARKER KORT                  | Du kan nu se roemarken på<br>oversigten over alle dine<br>marker.                                                                                                    |
| Dyrker × 2019 DK •           | Dine informationer er sent<br>til Nordic Sugar, hvis der<br>står dato og klokkeslæt ud<br>for marken.                                                                                                    |
| Marknavn 11<br>Postnummer/by |                                                                                                    |
| mark<br>Anderstrup (Maribo)  | Nordic Sugar, så videre<br>giver vi alle relevante<br>informationer til din<br>vognmand.                                                                                                    |
|                              | Indtast resten af dine<br>roemarker på samme måde.                                                                                                    |

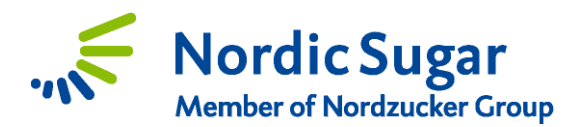

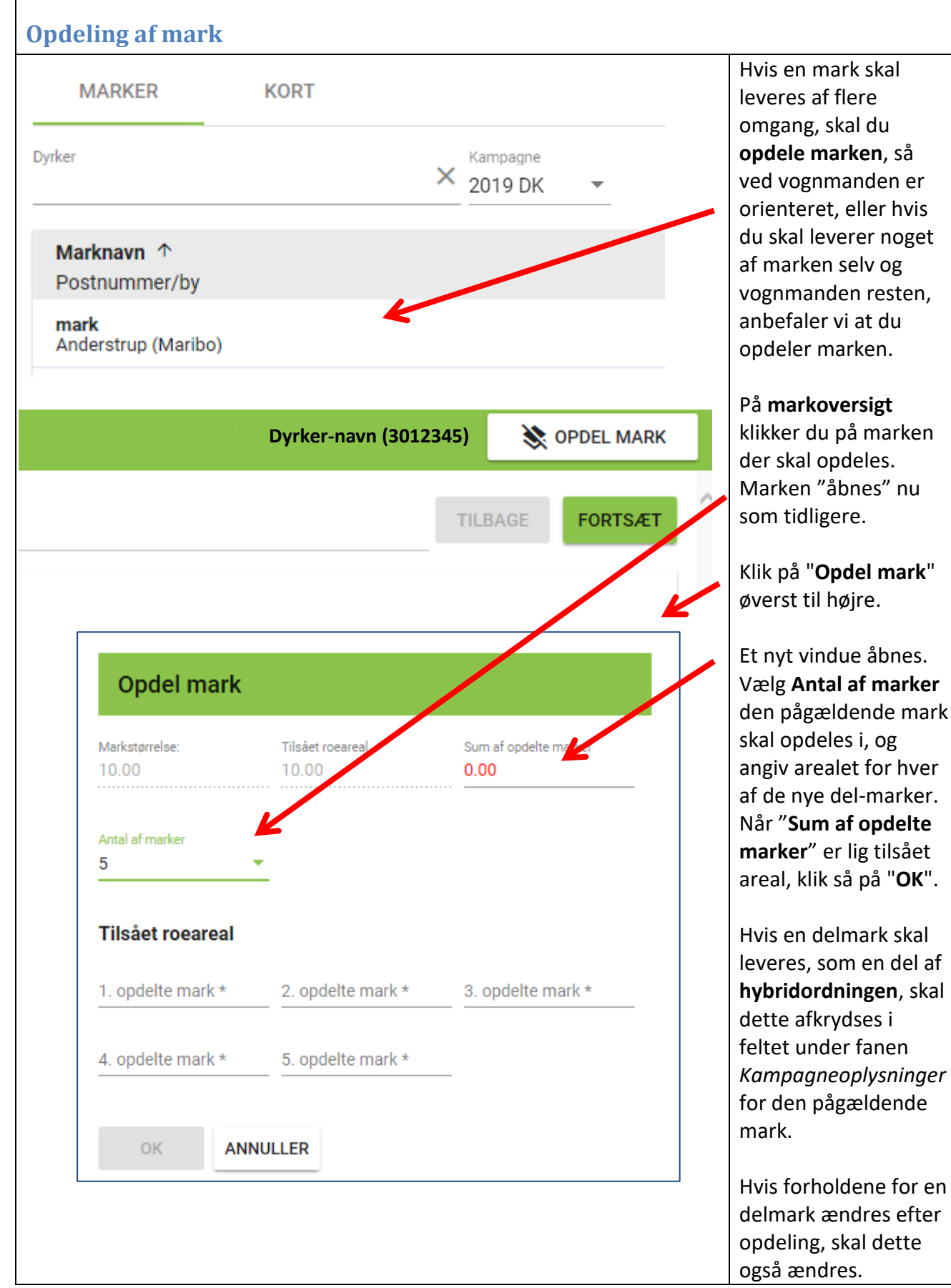

## Mange tak for samarbejdet og din tid.